# EUROPSKI SUSTAV TRGOVANJA EMISIJSKIM JEDINICAMA

# **REGISTAR UNIJE**

# VODIČ ZA NOVE KORISNIKE

# Sadržaj

| Pokretanje aplikacije                                                | 2    |
|----------------------------------------------------------------------|------|
| Izradite EU Login korisnički račun                                   | 3    |
| Dodajte broj mobilnog telefona                                       | 4    |
| Instalacija EU Login mobilne aplikacije i dodavanje u EU Login račun | 5    |
| Prijava u Registar Unije                                             | 7    |
| Unos osobnih podataka u Registar Unije                               | . 10 |
| Unos upisnog kôda                                                    | . 12 |

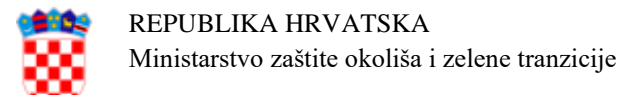

## Pokretanje aplikacije

| Uvod                                         | Registar                                                 | Unije je web aplikacija.                      |                                                                     |  |  |
|----------------------------------------------|----------------------------------------------------------|-----------------------------------------------|---------------------------------------------------------------------|--|--|
|                                              | Za njeno                                                 | ) korištenje je potreban Internet preglednik. |                                                                     |  |  |
| Korak po<br>korak                            | Napravite                                                | e sljedeće korake kako bi pol                 | krenuli aplikaciju:                                                 |  |  |
|                                              | Korak                                                    | Radnja                                        |                                                                     |  |  |
|                                              | 1                                                        | Otvorite Internet pregledni                   | k                                                                   |  |  |
|                                              | jela Registra Unije:<br>opa.eu/euregistry/HR/index.xhtml |                                               |                                                                     |  |  |
| 3 Otvorit će se početna stranica aplikacije: |                                                          | te ca aplikacije:                             |                                                                     |  |  |
|                                              | 4                                                        |                                               |                                                                     |  |  |
|                                              |                                                          | Ako                                           | Onda                                                                |  |  |
|                                              |                                                          | Već imate EU Login<br>korisnički račun        | Slijedite postupak " <b>Prijava u</b><br><b>Registar unije</b> ".   |  |  |
|                                              |                                                          | Nemate EU Login<br>korisnički račun           | Slijedite postupak " <b>Izradite EU</b><br>Login korisnički račun". |  |  |
|                                              |                                                          |                                               |                                                                     |  |  |

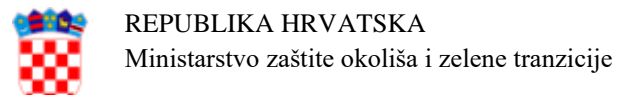

#### Izradite EU Login korisnički račun

Uvod

Koraci za

Aplikacija Registra Unije za provjeru identiteta koristi EU Login servis Europske komisije.

Ovaj dio opisuje kako da izradite korisnički račun u EU Login sustavu.

Napravite sljedeće korake na početnoj stranici aplikacije Registra:

| izradu EU    |       |                                                                                                    |                                                                                        |
|--------------|-------|----------------------------------------------------------------------------------------------------|----------------------------------------------------------------------------------------|
| Login računa | Korak | Radnja                                                                                                    | Sučelje                                                                                |
|              | 1     | Odaberite <b>Novi korisnik</b> ( <i>First time user</i> ).<br>Otvorit će se stranica "Upis"<br>(" <i>Enrolment</i> ").                                                                                | Open another registry Login of First time user Home page Kyoto Protocol Public Reports |
|              | 2     | Odaberite Stvori EU Login korisničko<br>ime ( <i>Create an EU Login account</i> )<br>kako bi pristupili EU Login aplikaciji.                                                                          | Create an EU Login account                                                             |
|              | 3     | Otvorit će se stranica za registraciju<br>"Izradi račun" ( <i>Create an account</i> ).<br>Ispunite obrazac i odaberite <b>Izradi</b><br><b>račun</b> ( <i>Create an account</i> ) na dnu<br>stranice. | Create an account                                                                      |
|              | 4     | EU Login će Vam poslati e-mail s<br>korisničkim imenom i poveznicom za<br>postavljanje lozinke. Otvorite dobivenu<br>poveznicu.                                                                       | 🗟 E-mail                                                                               |
|              | 5     | Upišite lozinku i odaberite <b>Zatraži</b><br>lozinku ( <i>Get password</i> ).                                                                                                    | New password                                                                           |

Nastavak na sljedećoj stranici

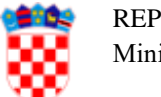

Uvod

1. ..

#### Dodajte broj mobilnog telefona

Aplikacija Registra Unije za provjeru identiteta koristi EU Login mobilnu aplikaciju.

Dodavanje mobilnog broja u EU Login korisnički račun je obavezno kao rezervna metoda provjere identiteta putem SMS kôda.

| EU Login |   | Radnja                                                                                                    | Sučelje                                                                                                  |
|----------|---|----------------------------------------------------------------------------------------------------|----------------------------------------------------------------------------------------------------|
| račun    | 1 | Prijavite se u EU Login                                                                                                    | ECAS7                                                                                                    |
|          |   | ( <u>https://webgate.ec.europa.eu/cas</u> ).                                                                                                    | tendiratur Prijava                                                                                       |
|          | 2 | Pomaknite pokazivač miša iznad ikone<br>zupčanika pokraj imena u gornjem<br>desnom kutu i odaberite <b>Moj račun</b> ( <i>My</i><br><i>Account</i> ). | Moody JANE Com<br>@gmail.com<br>(External)<br>Change password<br>My Account<br>Logout                    |
|          | 3 | Odaberite <b>Upravljanje brojevima</b><br><b>mobilnih telefona</b> ( <i>Manage my mobile</i><br><i>phone numbers</i> ).                               | Manage my mobile<br>phone numbers                                                                        |
|          | 4 | Odaberite <b>Dodavanje broja mobilnog</b><br><b>telefona</b> ( <i>Add a mobile phone number</i> ).                                                    | +32123<br>+35789<br>Add a mobile phone<br>number                                                         |
|          | 5 | Unesite broj mobilnog telefona,<br>uključujući pozivni broj zemlje.                                                                                   | Mobile phone number<br>International format including country code, e.g. for<br>Beguin +22 '73' 45 of 29 |
|          | 6 | Odaberite <b>Dodaj</b> ( <i>Add</i> ).                                                                                                    | Add                                                                                                    |
|          | 7 | Dobit ćete SMS koji sadrži kôd za<br>potvrdu. Unesite kôd i odaberite <b>Završi</b><br>( <i>Finalise</i> ).                                           | Text message challenge code<br>67J2 - ABRA<br>Finalise Cancel                                            |

1. . . ът ٠, 1 / 1 1 TTTT

Prikazat će se poruka da je mobilni broj uspješno dodan.

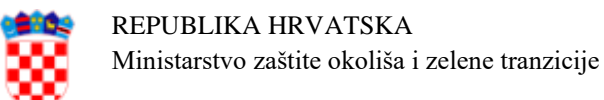

# Instalacija EU Login mobilne aplikacije i dodavanje mobilnog uređaja u EU Login račun

| Uvod | Registar Unije zahtijeva upotrebu EU Login mobilne aplikacije za provjeru |
|------|---------------------------------------------------------------------------|
|      | identiteta i odobravanje transakcija i procesa.                           |

Preuzmite EUEU Login mobilnu aplikaciju preuzmite putem Play Store aplikacije na<br/>Android mobilnom uređaju ili App Store aplikacije na iPhone mobilnom<br/>uređaju.mobilnu<br/>oplikacijuInformacije o sistemskim zahtjevima EU Login mobilne aplikacije možete

aplikaciju Informacije o sistemskim zahtjevima EU Login mobilne aplikacije možete pronaći na sljedećim internet stranicama:

| Operativni<br>sustav | URL                                                                 |                               |
|----------------------|---------------------------------------------------------------------|-------------------------------|
| Android              | https://play.google.com/store/apps/detai<br>ls?id=eu.europa.ec.ecas | ANDROID APP ON<br>Google play |
| Apple iOS            | https://apps.apple.com/be/app/ecas-<br>mobile/id1056119441          | Download on the App Store     |

| Dodajte     | Napravite sljedeće korake za dodavanje mobilnog uređaja u EU Login račun                              |                                                                                                    |                                     |
|-------------|----------------------------------------------------------------------------------------------------|----------------------------------------------------------------------------------------------------|-------------------------------------|
| mobilni     | Korak Radnja                                                                                          |                                                                                                    | Sučelje                             |
| uređaj u EU | 1                                                                                                    | Prijavite se u EU Login                                                                                                    | ECAS7 hrvatski (hr)                 |
| Login       |                                                                                                    | (https://webgate.ec.europa.eu/cas).                                                                                                    | tzredi roðun Prijava                |
| korisnički  |                                                                                                    |                                                                                                    |                                     |
| račun       | 2                                                                                                    | Pomaknite pokazivač miša iznad ikone<br>zupčanika pokraj imena u gornjem desnom<br>kutu i odaberite <b>Moj račun</b> ( <i>My Account</i> ). | Moonly JANE                         |
|             | 3                                                                                                    | Odaberite Upravljanje mobilnim uređajima<br>( <i>Manage my mobile devices</i> ).                                                            | Upravljanje mobilnim<br>uredajima   |
|             | 4                                                                                                    | Odaberite <b>Dodaj mobilni uređaj</b> ( <i>Add a mobile device</i> ).                                                                       | Dodaj mobilni uređaj                |
|             | 5 Ako imate omogućenu dvostruku provjeru ident<br>u onda morate potvrditi svoj identitet prije sljede |                                                                                                    | titeta u EU Login-<br>lećeg koraka. |
|             |                                                                                                    | 📀 Dodavanje mobilnog uređaja zahtijeva strožu prov                                                                                          | /jeru identiteta                    |

Nastavak na sljedećoj stranici

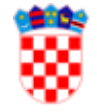

| Dodajte     |
|-------------|
| mobilni     |
| uređaj u EU |
| Login       |
| korisnički  |
| račun,      |
| Nastavak    |

| Korak | Radnja                                                                                                    | Sučelje                                                                                                    |  |  |
|-------|----------------------------------------------------------------------------------------------------|----------------------------------------------------------------------------------------------------|--|--|
| 6     | Unesite naziv uređaja i PIN kôd po vašem<br>izboru.<br>Unesite PIN kôd drugi put da biste ga<br>potvrdili.                                                                     | Your device name Your 4 digit PIN code You will be required to ente mobile device to use the El Confirm your PIN code |  |  |
| 7     | Odaberite Submit za potvrdu.                                                                                                    |                                                                                                    |  |  |
| 8     | <ul> <li>EU Login internet stranica prikazuje QR kôd za skeniranje.</li> <li>Otvorite EU Login mobilnu aplikaciju i dodirnite</li> <li>Inicijalizacija<sup>1</sup>.</li> </ul> |                                                                                                    |  |  |
| 9     | Dodirnite <b>Nastavi</b> ( <i>Continue</i> ) i uslikajte prikazani QR kôd s EU<br>Login mobilnom aplikacijom.                                                                  |                                                                                                    |  |  |
| 10    | Unesite PIN kôd u EU Login mobilnu aplikaciju.                                                                                                    |                                                                                                    |  |  |
| 11    | Obavijest se prikazuje na mobilnom uređaju.<br>Dodirnite ju da biste potvrdili radnju.                                                                                         |                                                                                                    |  |  |
| 12    | Mobilna aplikacija je dodana u EU Login koris                                                                                                    | nički račun.                                                                                                    |  |  |
|       | A device has been added                                                                                                    | e has been DISMISS<br>d to your EU L                                                                                  |  |  |

Kada se mobilni uređaj uspješno doda u EU Login račun stvoren je jedinstveni identifikator mobilnog uređaja (MUDI) koji Registar Unije koristi za provjeru identiteta.

Iz tog razloga se mobilni uređaj može povezati samo s jednim EU Login korisničkim računom a jedan korisnik se može prijaviti u Registar Unije samo s jednim mobilnim uređajem.

Ako iznova instalirate ili inicijalizirate EU Login mobilnu aplikaciju i dodate je u EU Login račun stvorit će se novi MUDI, čak i ako se radi o istom mobilnom uređaju.

Prilikom pokušaja prijave u Registar Unije nakon stvaranja novog MUDI-a, Registar Unije će zatražiti da odaberete između prijave s prethodno registriranim mobilnim uređajem ili ažurirate podatke o mobilnom uređaju. Nakon što ažuriranje podataka odobri nacionalni administrator moći ćete se ponovo prijaviti u Registar Unije.

<sup>&</sup>lt;sup>1</sup> Iz sigurnosnih razloga ova je funkcija onemogućena ako na pametnom telefonu nemate postavljenu nikakvu sigurnosnu mjeru (PIN, uzorak za otključavanje, otisak prsta ili prepoznavanje lica).

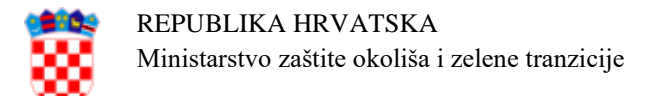

## Prijava u Registar Unije

| Uvod                      | Da bi ste se prijavili u aplikaciju Registra Unije morate imati E<br>korisnički račun i instaliranu EU Login mobilnu aplikaciju.<br>Pogledajte prethodne postupke za više informacija. |                                                                                                    |                                                                                                    |  |  |
|---------------------------|----------------------------------------------------------------------------------------------------|----------------------------------------------------------------------------------------------------|----------------------------------------------------------------------------------------------------|--|--|
| Koraci za<br>prijavu s EU | Za prijav                                                                                                    | Za prijavu, napravite sljedeće korake na početnoj stranici Registra Unije:                                                                                                    |                                                                                                    |  |  |
| Login                     | Korak                                                                                                    | Radnja                                                                                                    | Sučelje                                                                                                    |  |  |
| mobilnom<br>aplikacijom   | 1                                                                                                    | Odaberite <b>Prijava</b> ( <i>Login</i> ) na izborniku s<br>lijeve strane.                                                                                                    | Open another registry Login or first time user Home page Kyoto Protocol Public Reports                                 |  |  |
|                           | 2                                                                                                    | Otvorit će se stranica EU Login.<br>Upišite e-mail adresu, zatim odaberite<br><b>Sljedeće</b> ( <i>Next</i> ).                                                                                     | Use your e-mail address  Nest  Code an Accord  Or                                                                      |  |  |
|                           | 3                                                                                                    | Upišite lozinku i pod Način provjere<br>autentičnosti ( <i>Choose your verification</i><br><i>method</i> ) odaberite " <b>EU Login App + QR</b><br><b>kôd</b> " ( <i>EU Login App + QR code</i> ). | Choose your verification method EU Login Mobile App QR Code Generate a one-time-password with the EU Login Mobile app. |  |  |
|                           | 4                                                                                                    | Odaberite Prijava (Sign in).                                                                                                    | Sign in                                                                                                    |  |  |
|                           | 5                                                                                                    | Uslikajte QR kôd s EU Login mobilnom aplikacijom.                                                                                                    | Scan QR Code<br>Render a one-time-password for offline<br>authentication.                                              |  |  |
|                           | 6                                                                                                    | Unesite kôd koji je prikazan u EU Login<br>aplikaciji i odaberite <b>Prijava</b> ( <i>Sign in</i> ).                                                                                               | Code generated by your app                                                                                             |  |  |

Nastavak na sljedećoj stranici

MINISTARSTVO ZAŠTITE OKOLIŠA I ZELENE TRANZICIJE

Radnička cesta 80, 10000 Zagreb; Tel.: +385 1 4886 840, 5502 900; Fax: +385 1 4886 850; e-mail: ghgregistry.admin@mzozt.hr

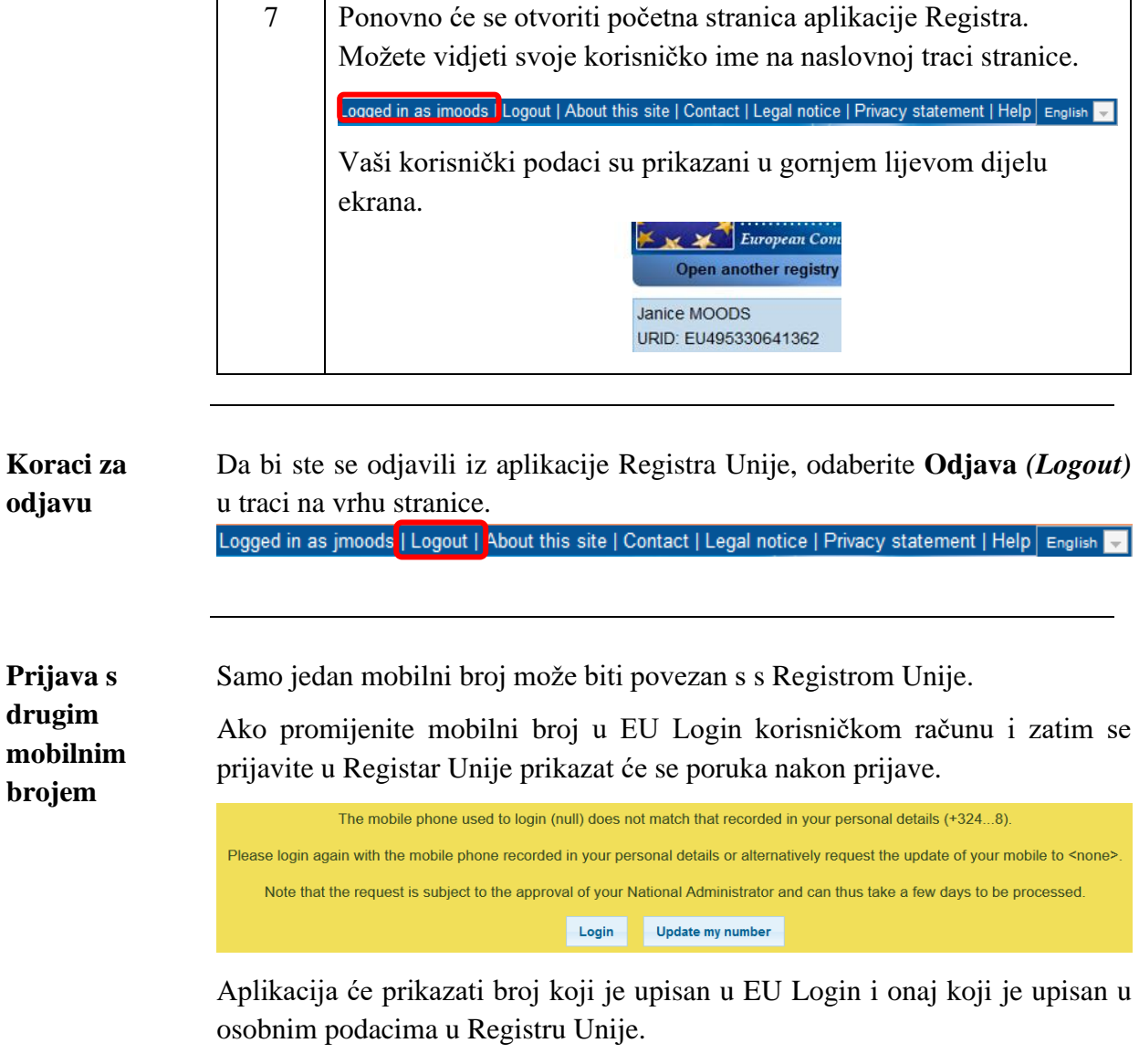

Morate odabrati Ažuriraj moj broj (Update my number).

Ažuriranje mobilnog broja mora odobriti nacionalni administrator.

O promjeni mobilnog broja morate službeno obavijestiti nacionalnog administratora.

Nastavak na sljedećoj stranici

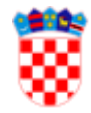

| Prijava s<br>drugim<br>mobilnim<br>uređajem | Samo jedan mobilni uređaj može biti povezan s Registrom Unije.<br>Ako se prijavite u Registar Unije nakon promjene mobilnog uređaja u EU<br>Login korisničkom računu Registar Unije će zatražiti da odaberete izmeđ<br>prijave s prethodno registriranim uređajem ili da ga ažurirate.                                                                                                    |  |  |
|---------------------------------------------|----------------------------------------------------------------------------------------------------|--|--|
|                                             | The device you are using to login does not match the device registered in EUCR.<br>Please login again with the registered mobile device or alternatively request the change of your mobile device.<br>Please note that the change is subject to approval of your National Administrator and it can take a few days to be<br>processed. If you already submitted a request for changing the device, it is not necessary to re-submit a new one. |  |  |
|                                             | Ažuriranje podataka o registriranom mobilnom uređaju mora odobriti nacionalni administrator.                                                                                                    |  |  |
|                                             | O promjeni morate službeno obavijestiti nacionalnog administratora.                                                                                                    |  |  |
|                                             | Za više informacije pogledajte postupak "Instalacija EU Login mobilne<br>aplikacije i dodavanje u EU Login račun".                                                                                                    |  |  |
| Ponovna<br>registracija                     | Ako ste prethodno bili ispisani iz Registra Unije a vaši osobni podaci još nisu<br>anonimizirani zbog GDPR odredbi, moći ćete se ponovno registrirati s<br>podacima koji su već pohranjeni u sustavu.                                                                                                    |  |  |
|                                             | Open another registry                                                                                                    |  |  |
|                                             | <u>Re-register</u>                                                                                                    |  |  |
|                                             | Home page                                                                                                    |  |  |

To je moguće samo ako se prijavite koristeći isti EU Login korisnički račun, isti broj mobilnog telefona i isti mobilni uređaj bez promjene instalacije EU Login mobilne aplikacije.

Prije ponovne registracije provjerite da li su svi podaci još uvijek točni i ažurni.

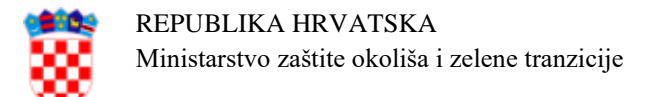

#### Unos osobnih podataka u Registar Unije

Uvod Nakon što ste izradili EU Login račun morate unijeti osobne podatke u Registar Unije.

Uzmite u obzir da se morate registrirati u svaki pojedini registar zemlje članice u kojem želite raditi. Dodijelit će Vam se različit URID (jedinstveni identifikator korisnika) za svaki Registar zemlje članice u koji se registrirate.

# Korak po Da bi ste se registrirali kao korisnik aplikacije Registra Unije, napravite sljedeće korake nakon prijave u aplikaciju Registra:

| Korak | ŀ                                                                                                    | Sučelje                                                                                          |                                                                                                    |
|-------|----------------------------------------------------------------------------------------------------|--------------------------------------------------------------------------------------------------|----------------------------------------------------------------------------------------------------|
| 1     | Odaberite Unesite V<br>( <i>Fill in your person</i><br>lijeve strane.                                               | Enrolment<br>Fill in your personal details                                                       |                                                                                                    |
| 2     | Otvorit će se stranic<br>("Registration").<br>Upišite osobne poda<br>broj i datum isteka v<br>identifikacijskog dol | Registration                                                                                     |                                                                                                    |
| 3     | Odaberite <b>Dalje</b> ( <i>Ne</i>                                                                                  | * First name:<br>* Last name:                                                                    |                                                                                                    |
| 4     | Sažetak zahtjeva poj<br>Provjerite podatke.                                                                         | Title:<br>National Registration Number:<br>* Date of bitth: (+g. 2014/0314)<br>* Place of bitth: |                                                                                                    |
|       | Ako                                                                                                    | Onda                                                                                             | * Country of bith:<br>Select a country                                                                                                    |
|       | Podaci su točni                                                                                                    | Odaberite <b>Pošalji</b><br>( <i>Submit</i> ) kako bi<br>potvrdili registraciju.                 | For 'Other' type of identify document, indicate the type:<br>* identify document identifier:<br>Identify document expiry date: (sp. 2010214)<br>* Pretened language:<br>English |
|       | Podaci nisu točni                                                                                                   | Odaberite <b>Natrag</b><br>( <i>Back</i> ) i vratite se na<br>korak 2.                           |                                                                                                    |

#### Nastavak na sljedećoj stranici

MINISTARSTVO ZAŠTITE OKOLIŠA I ZELENE TRANZICIJE

Radnička cesta 80, 10000 Zagreb; Tel.: +385 1 4886 840, 5502 900; Fax: +385 1 4886 850; e-mail: ghgregistry.admin@mzozt.hr

| 5 | Aplikacija će Vas obavijestiti da ste registrirani.                                                                                         |  |  |
|---|----------------------------------------------------------------------------------------------------|--|--|
|   | U poruci će biti naveden jedinstveni identifikator korisnika u<br>Registru Unije (URID) koji Vam je aplikacija dodijelila.                  |  |  |
|   | You have now been enrored.<br>Your unique Registry Identifier is El 505737039056.                                                           |  |  |
|   | Poveznica Unesite Vaše osobne podatke ( <i>Fill in your personal</i><br><i>data</i> ) će nestati s izbornika i bit će zamijenjen poveznicom |  |  |
|   | Uredite Vaše osobne podatke ( <i>Edit your personal data</i> ).                                                                             |  |  |

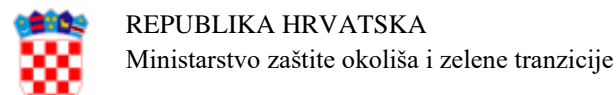

#### Unos upisnog kôda

#### Uvod Nakon što ste imenovani na račun u Registru Unije, nacionalni administrator će Vam poslati upisni kôd preporučenom poštom.

Da bi dobili pristup računu morate unijeti upisni kôd (npr. OD8U-OIGY-RXE9-02OI-DPMQ) u Registar Unije.

Unos upisnog kôda je osjetljiv na mala i velika slova, morate ga unijeti točno kako je naveden u pismu.

Unos upisnog Napravite sljedeće korake na početnoj stranici nakon prijave u Registar Unije.

kôda

| Korak | Radnja                                                                                                    | Sučelje                                                                                                    |
|-------|----------------------------------------------------------------------------------------------------|----------------------------------------------------------------------------------------------------|
| 1     | Odaberite <b>Unesite Vaš upisni kôd</b> ( <i>Enter</i><br><i>your enrolment key</i> ).<br>Otvorit će se stranica "Unos upisnog kôda"<br>(" <i>Enrolment key entry</i> ").     | Commission     Commission     C |
| 2     | Unesite upisni kôd koji ste dobili od<br>nacionalnog administratora.<br>Odaberite <b>Pošalji</b> ( <i>Submit</i> ) za potvrdu.                                                |                                                                                                    |
| 3     | Vaš korisnički račun je sad aktivan. Možete kor<br>okviru Vaše uloge.<br>Your access to the registry has been ac<br>Sad imate pristup svim funkcijama aplikacije u<br>ulogom. | ristiti aplikaciju u<br>stivated.<br>skladu s Vašom                                                                                                    |